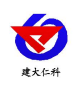

# RS-LB-110-Y 油烟在线监测仪主机 使用说明

文档版本: V1.0

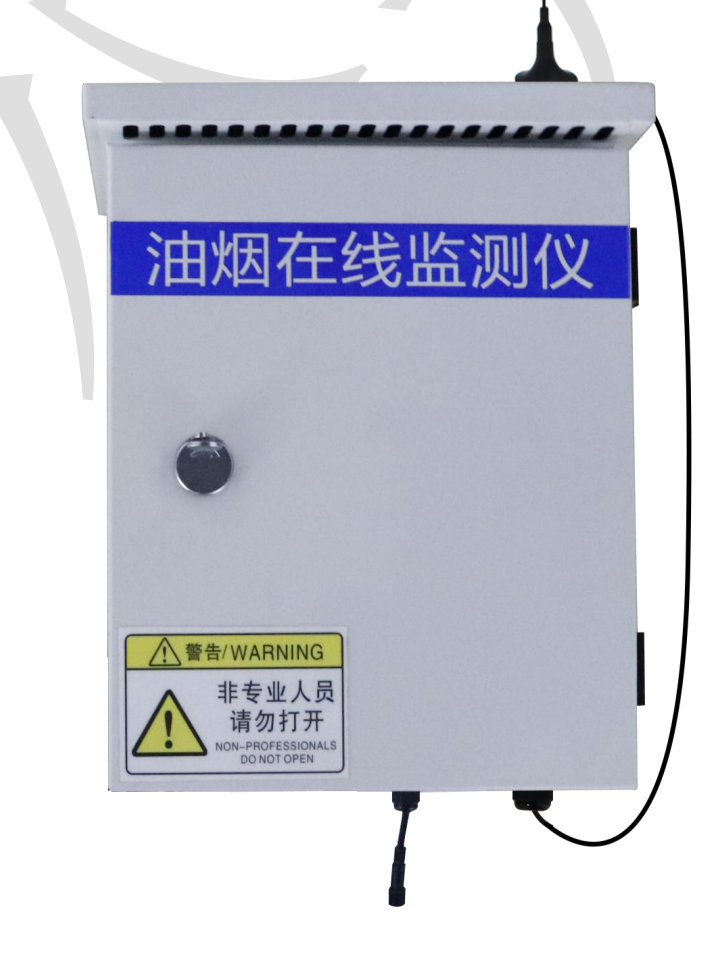

www.rkckth.com

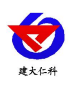

| 1. 系统概述        |
|----------------|
| 1.1 功能特点       |
| 1.2 技术参数       |
| 1.3 产品选型       |
| 2. 应用方案介绍      |
| 3. 设备安装说明      |
| 3.1 设备安装拓扑图    |
| 3.2 设备安装尺寸说明   |
| 4.设备操作说明       |
| 4.1 主界面说明      |
| 4.2 参数查看设置界面介绍 |
| 4.2.1 系统参数设置   |
| 4.2.2 485 参数设置 |
| 4.4.3 系统状态查看   |
| 4.4.4 通道参数设置9  |
| 5.接入监控平台       |
| 6. 联系方式11      |
| 文档历史11         |

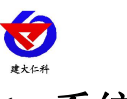

## 1. 系统概述

RS-LB-110-Y 是我司响应国家对餐饮行业油烟进行监管,所设计的一款油烟在线监测 主机。主机最多可连接6台从机设备(包括:扩散式油烟变送器、泵吸式油烟监测从机、电 流采集器),屏幕实时显示不同测点的监测数据,并可在线查看历史数据以及修改参数设置 ,主机最多可储存13万条历史信息。油烟监测主机可将6台从机数据统一默认上传至云平 台。

为方便安装人员操作,整机采用 7 寸电容触摸屏,全中文界面设置简单易懂。主机带有 1 路 GPRS(可选 4G)通信接口,可插入普通手机卡或物联卡进行数据上传,有手机信号的地 方即可把数据上传出去。

### 1.1 功能特点

- 实时显示油烟浓度、颗粒物浓度、非甲烷总烃浓度、电流、以及风机、净化器状态。
- 可设置三个独立的工作时间段,储存设置时间段内的历史信息,不在设置的时间段内的 历史信息不储存。
- 超大储存容量,最多储存13万条历史信息。
- 最多可连接6台从机测点,可自主选择通道及节点来源。
- 通道参数设置可分开设置,确保6台测点从机参数设置不互相影响。
- 1路 GPRS(可选 4G)通信接口默认配有流量卡,赠送一年流量,数据可直接上传我司提供的免费云平台、政府油烟监控平台或客户的平台。
- 7寸电容触摸屏操作简单。全中文操作界面,美观大方。
- 交流 220V 供电、IP65 防护等级,可常年工作于室外,不惧淋雨日晒。

#### 1.2 技术参数

| 参数名称    | 范围或接口           | 说明             |
|---------|-----------------|----------------|
| 通信接口    | GPRS 无线         | 通过 GPRS 方式上传数据 |
| 监测仪工作温度 | -20°C~60°C      | 指主机电路的工作温度     |
| 监测仪工作湿度 | 0%RH~90%RH(非结露) | 指主机电路的工作湿度     |
| 功耗      | ≤24W            | 峰值功耗 24W       |
| 供电      | 交流 100~240V     | 标准供电电压交流 220V  |

#### 1.3 产品选型

| RS- |     |      |  | 公司代号     |
|-----|-----|------|--|----------|
|     | LB- |      |  | 油烟监测仪    |
|     |     | 110- |  | 110 主机系列 |

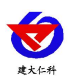

RS-LB-110-Y 油烟在线检测仪主机使用说明 V1.0

|  | Y |    | 有线接收型         |  |  |
|--|---|----|---------------|--|--|
|  |   | G  | GPRS 数据上传(默认) |  |  |
|  |   | 4G | 4G 数据上传       |  |  |

## 2. 应用方案介绍

油烟在线监测仪主机通过通过 485 协议将测点采集到的气体上传至主机并进行气体成 分分析。判断风机电流、判断风机状态开关,判断净化器电流判断净化器开关状态,并将油 烟浓度、颗粒物浓度、非甲烷总烃浓度数据以及开关状态通过 GPRS 默认上传至我司监控平 台,也可上传至我司给用户部署的平台或政府平台。

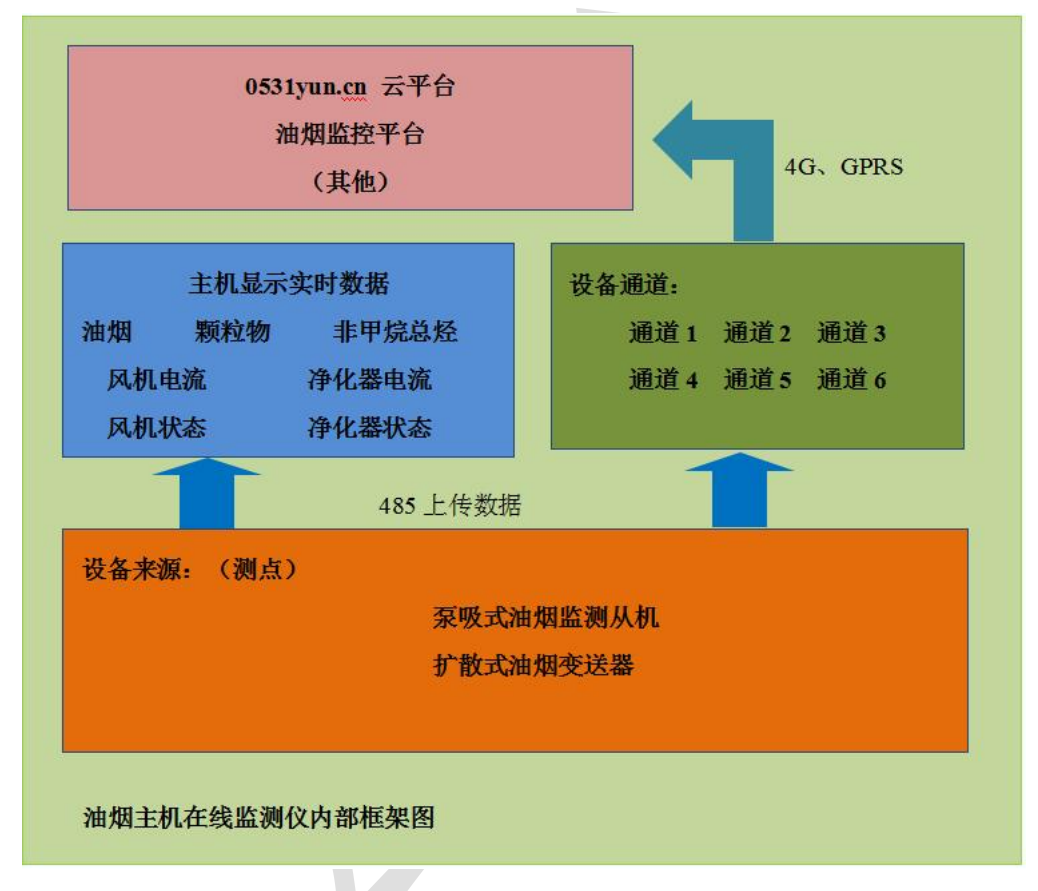

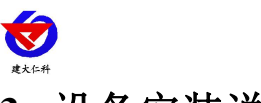

# 3. 设备安装说明

## 3.1 设备安装拓扑图

|               | 通道一          | 通道二               | <u>通道三</u> | 通道四              | 通道五                   | 通道六         |
|---------------|--------------|-------------------|------------|------------------|-----------------------|-------------|
| 油烟王机<br>在线监测仪 | 扩散式油<br>烟变送器 | 泵吸式<br>油烟监<br>测从机 | 电流采<br>集器  | 扩散式<br>油烟变<br>送器 | 泵 吸 式<br>油 烟 监<br>测从机 | 电 流 采<br>集器 |
|               |              |                   |            |                  |                       |             |

注意: 通道 1-通道 6 的设备类型可根据客户实际需求自行选择

#### 485 通讯线缆

3.2 设备安装尺寸说明

设备尺寸图:

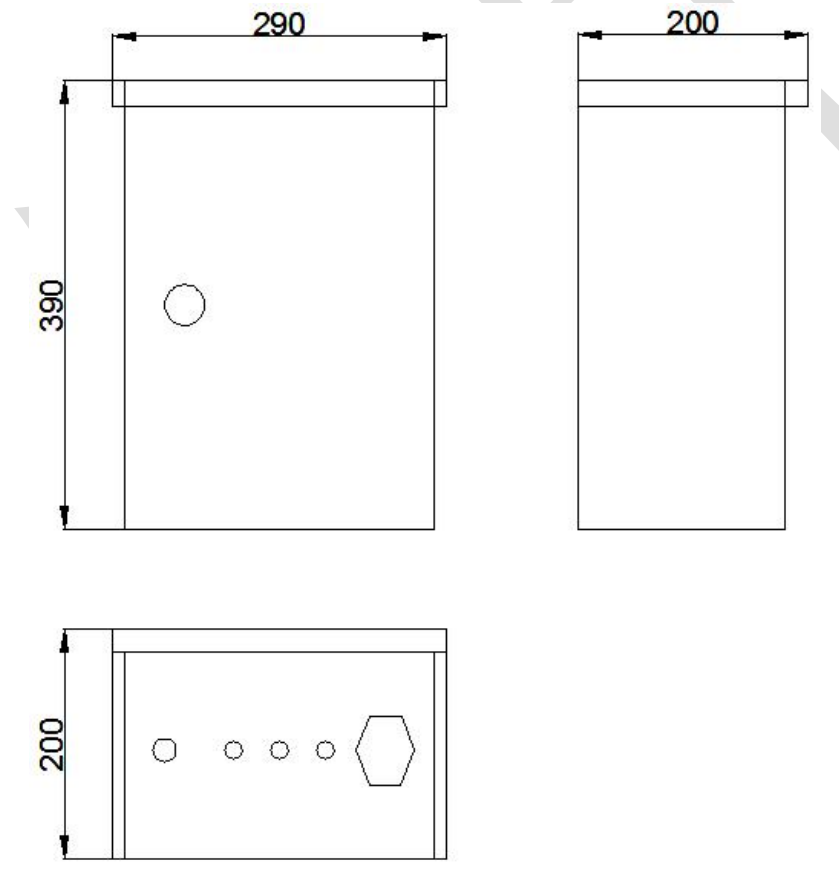

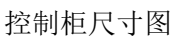

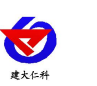

# 4.设备操作说明

## 4.1 主界面说明

| 4 — | -19/8/1 | 2 16:46       | 泪                           | ョ烟さ                          | E线L         | 监测系          | 系统   |       |        |    |
|-----|---------|---------------|-----------------------------|------------------------------|-------------|--------------|------|-------|--------|----|
|     |         |               |                             | 实时                           | 数据          |              |      | _     |        | -1 |
|     | 编号      | LB<br>(mg/m³) | 颗粒物<br>(mg/m <sup>3</sup> ) | NMHC<br>(mg/m <sup>3</sup> ) | 风机电流<br>(A) | 净化器电流<br>(A) | 风机状态 | 净化器状态 |        | 2  |
|     | 1       | 0.11          | 0.17                        | 0.06                         | 0.00        | 0.00         | 关闭   | 关闭    | ĒQ     |    |
|     | 2       | 离线            |                             |                              |             |              |      |       | 历史数据查询 |    |
|     | 3       | 离线            |                             |                              |             |              |      |       |        |    |
|     | 4       | 离线            |                             |                              |             |              |      |       |        | -3 |
|     | 5       | 离线            |                             |                              |             |              |      |       | 参数查看设置 |    |
|     | 6       | 离线            |                             |                              |             |              |      |       |        |    |

| 标号 | 名称     | 说明                                |
|----|--------|-----------------------------------|
| 1  |        | 如图所示,显示连接相应通道的实时数据以及显示离线设备        |
|    | 实时数据   | 状态。LB: 油烟浓度 TSP: 颗粒物浓度 NMHC: 非甲烷总 |
|    |        | 烃浓度                               |
| 2  | 历史数据查询 | 可查看设置时间内的历史储存数据,包括油烟浓度、颗粒物        |
|    |        | 浓度、非甲烷总烃浓度、电流、以及记录时间              |
| 3  | 参数查看设置 | 输入密码进入参数查看设置, 密码默认 8888 (详情见 4.2) |
| 4  | 时间     | 联网后显示当前时间                         |

## 4.2 参数查看设置界面介绍

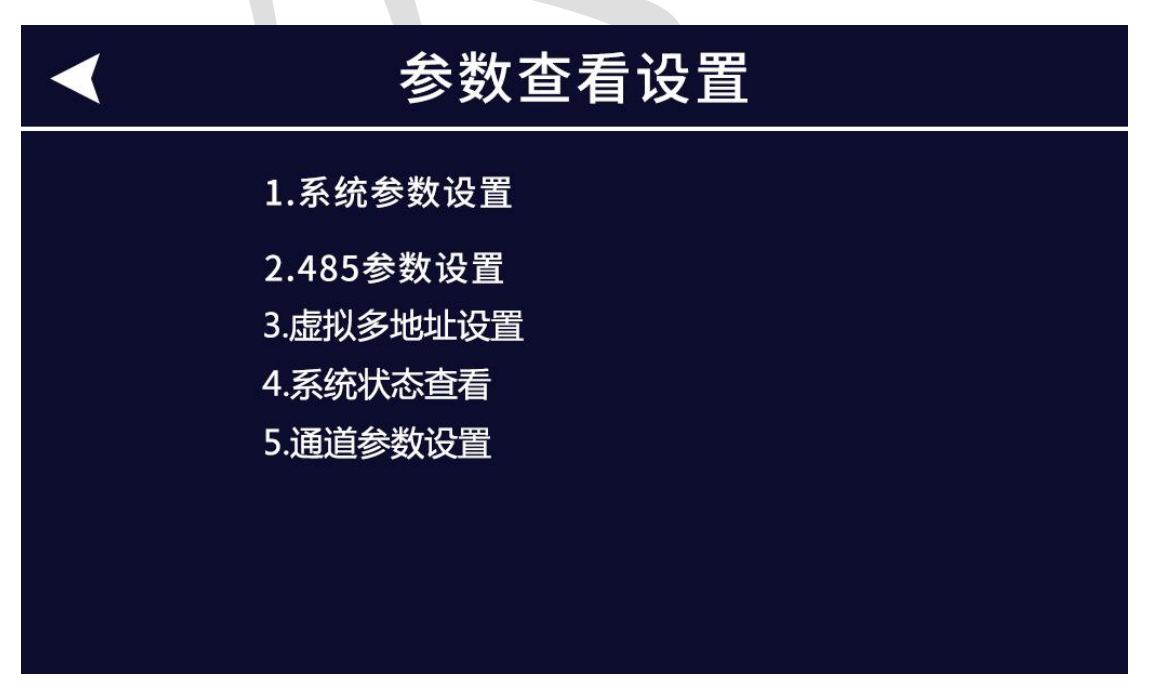

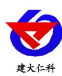

#### 4.2.1 系统参数设置

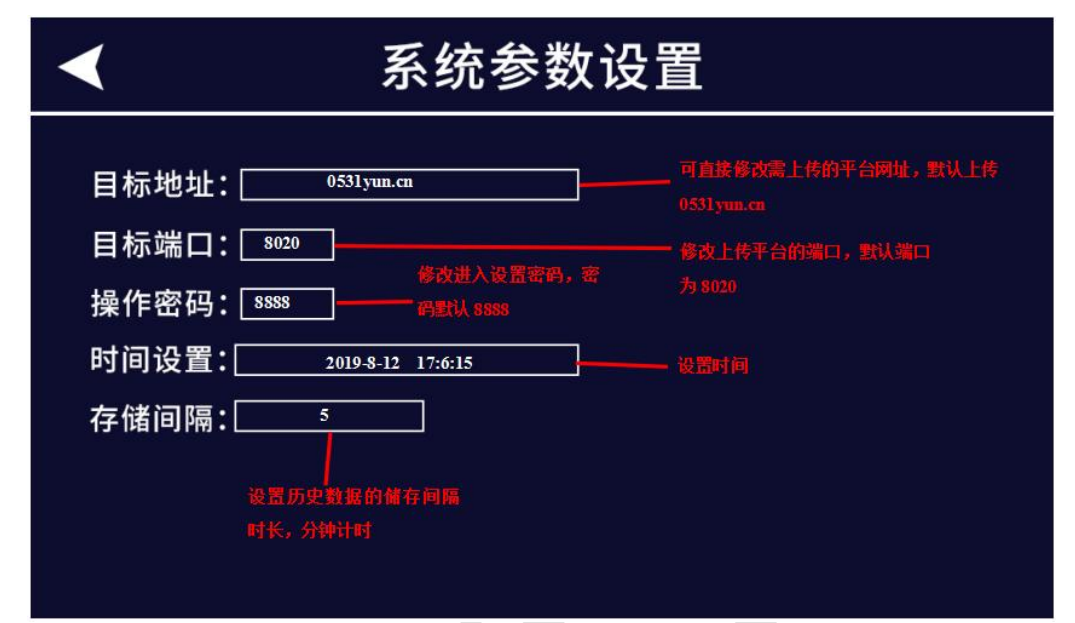

#### 4.2.2 485 参数设置

# 485参数设置

| 通道      | 设备类型  | 油烟地址 | 电流地址 |
|---------|-------|------|------|
| 通道1     | 泵吸式油烟 | 1    | 无    |
| 通道2     | 扩散式油烟 | 2    | 7    |
| 通道3     | 泵吸式油烟 | 3    | 无    |
| 通道4     | 扩散式油烟 | 4    | 无    |
| 通道5     | 无     | 无    | 无    |
| 通道6     | 无     | 无    | 无    |
| 485口波特率 | 4800  |      |      |

| 名称       | 说明                                                   |
|----------|------------------------------------------------------|
| 通道       | 对应相应通道                                               |
| 设备类型     | 选择相应通道的设备类型(当设备类型选择"无"则该通道不上<br>传云平台)                |
| 油烟地址     | 填写油烟从机设备地址,当填写0时,默认无此设备                              |
| 电流地址     | 填写电流采集器设备地址(当设备类型为泵吸式式油烟时,电流<br>地址栏无法填写),填写0时,默认无此设备 |
| 485 口波特率 | 填写波特率,确保从机主机波特率相同才可正常通讯(默认 4800)                     |

注意:填写的所有地址请确保没有重复,以防止冲突

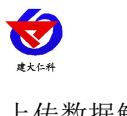

上传数据解析:

| 节点        | 名称                        | 节点设置                    |  |  |  |
|-----------|---------------------------|-------------------------|--|--|--|
| 节点 1      | 油烟浓度(mg/m <sup>3</sup> )  | 模拟量2使能,模拟量1禁用(数值扩大100倍) |  |  |  |
| 节点 2      | 颗粒物(mg/m <sup>3</sup> )   | 模拟量2使能,模拟量1禁用(数值扩大100倍) |  |  |  |
| 节点 3      | 非甲烷总烃(mg/m <sup>3</sup> ) | 模拟量2使能,模拟量1禁用(数值扩大100倍) |  |  |  |
| 节点 4      | 风机状态                      | 开关量(0代表关闭,1000代表开启)     |  |  |  |
| 节点 5      | 净化器状态                     | 开关量(0代表关闭,1000代表开启)     |  |  |  |
| 节点 6      | 风机电流(A)                   | 模拟量2使能,模拟量1禁用(数值扩大100倍) |  |  |  |
| 节点 7      | 净化器电流(A)                  | 模拟量2使能,模拟量1禁用(数值扩大100倍) |  |  |  |
| 4.4.3 系统状 | 4.4.3 系统状态查看              |                         |  |  |  |

| < | 系统状态察看      |
|---|-------------|
|   | 1.版本: V1.0  |
|   | 2.GPRS状态:在线 |
|   | 3.SIM卡状态:正常 |
|   | 4.存储芯片状态:正常 |
|   | 5.已存储数目:55条 |
|   |             |

| 名称      | 说明                 |
|---------|--------------------|
| 版本      | 显示当前版本状态           |
| GPRS 状态 | 显示当前 GPRS 状态:在线、离线 |
| SIM 卡状态 | 显示 SIM 卡状态:正常、异常   |
| 储存芯片状态  | 显示储存芯片状态:正常、异常     |
| 己储存条目   | 显示当前储存历史信息条数       |

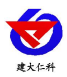

#### 4.4.4 通道参数设置

| ◀ 通道参数设置                    |                                         |                                   |
|-----------------------------|-----------------------------------------|-----------------------------------|
| 通道1—1                       |                                         |                                   |
| エピ                          | 工作时间段1: 06:00-08:00 工作时间段2: 11:00-14:00 |                                   |
| 工作时间段3: 17:00-19:00 2 3     |                                         |                                   |
| 油烟校正系数: <u>1.00</u>         |                                         | : <u>1.00</u> 风机电流系数: <u>1.00</u> |
| 油烟偏差:0.00                   |                                         | : 0.00 风机电流偏差: 0.004              |
| 非甲烷总烃系数: 1.00 净化器电流系数: 1.00 |                                         |                                   |
| 非甲烷总烃偏差:0.00                |                                         | : 0.00 净化器电流偏差: 0.00              |
| 颗粒物系数: 1.00                 |                                         | : 1.00 颗粒物偏差: 0.00                |
| 风机门槛电流: 2.00 净化器门槛电流: 2.00  |                                         |                                   |
|                             | T                                       | 5                                 |
| 序号                          | 名称                                      | 说明                                |
| 1                           | 通道                                      | 点击通道,选择需设置的通道                     |
| 2                           | 工作时间段                                   | 设置历史记录储存的时间段,共可以设置3个时间段           |
| 3                           | 系数                                      | 设置参数系数                            |
| 4                           | 偏差                                      | 设置参数偏差                            |

## 5.接入监控平台

门槛电流

5

RS-LB-110-Y 油烟监测主机接入我司在线油烟监控云平台,或者可接入我司云平台:

云监控平台(出厂默认)。若 RS-LB-110-Y 油烟监测主机可将测点数据至我司的云监控 平台,设备的设置是最简单的,客户无需自建服务器,只需要将设备插上流量卡或者手机卡, 将目标地址设置为 0531yun.cn 目标端口设置为 8020,设备自动上传数据至云平台。

电流达到电流门槛值后,风机(净化器)状态为开启

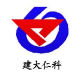

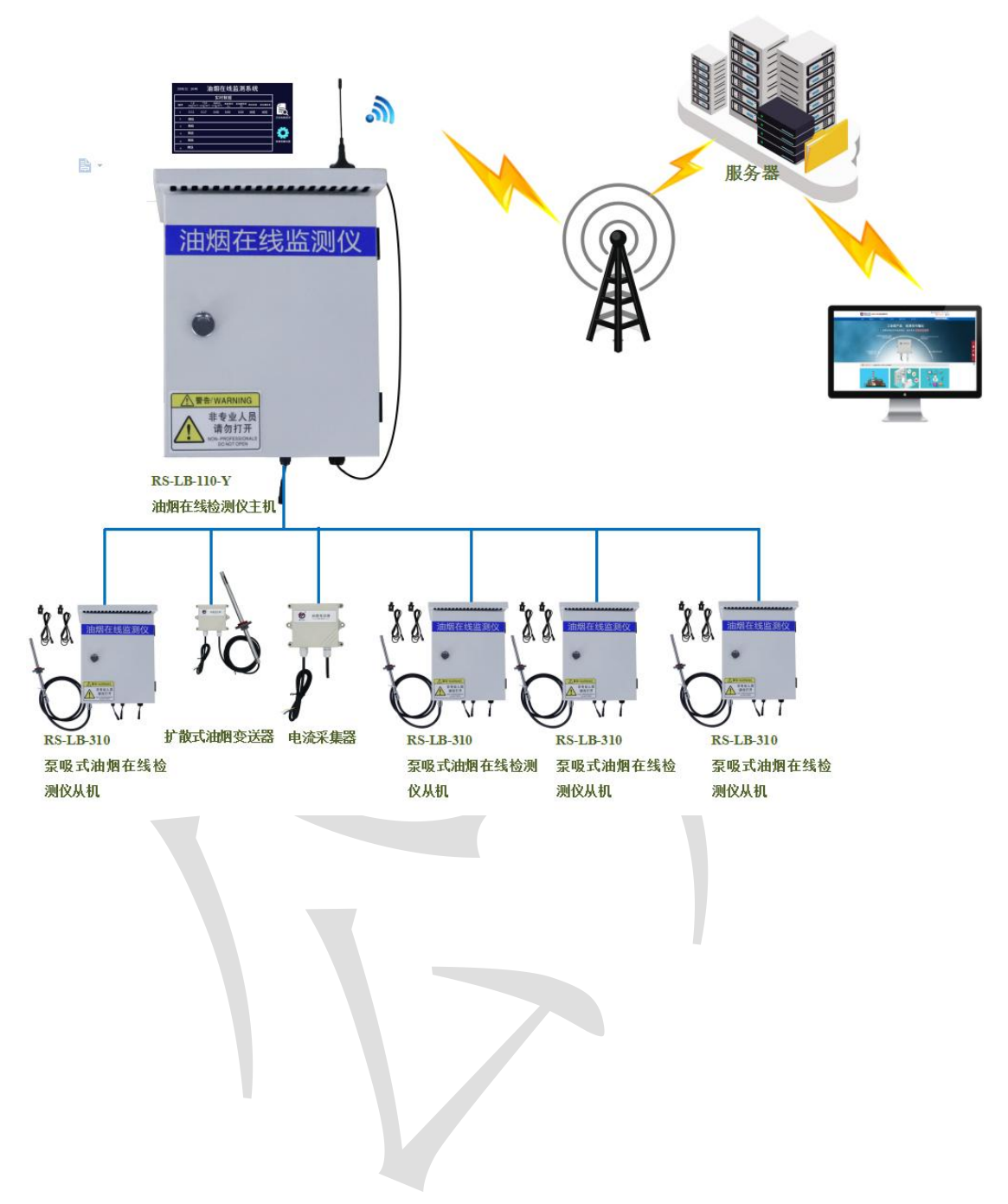

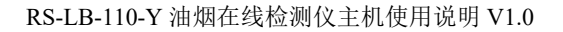

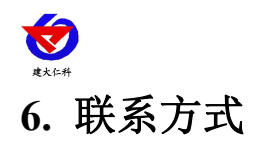

山东仁科测控技术有限公司 总部地址:山东省济南市高新区舜泰广场 8 号楼东座 11 楼整层

营销中心:山东省济南市高新区舜泰广场8号楼东座10楼整层

邮编: 250101

- 电话: 400-085-5807
- 传真: (86) 0531-67805165

网址: <u>www.rkckth.com</u>

云平台地址: <u>www.0531yun.com</u>

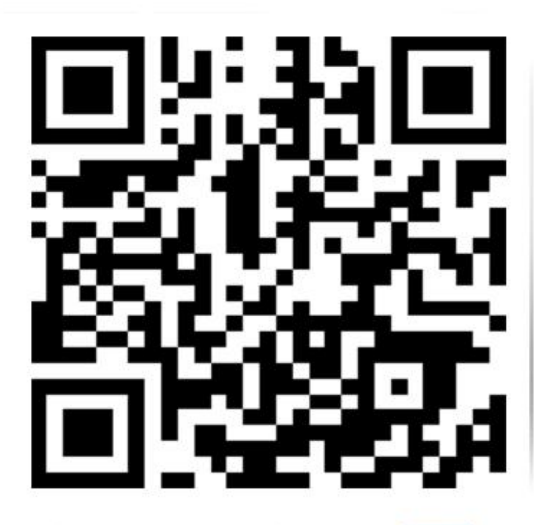

山东仁科测控技术有限公司 官网

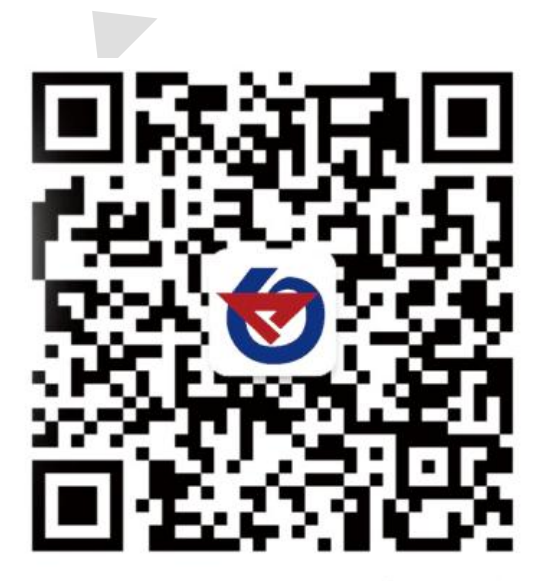

欢迎关注微信公众平台, 智享便捷服务

文档历史

V1.0 文档建立